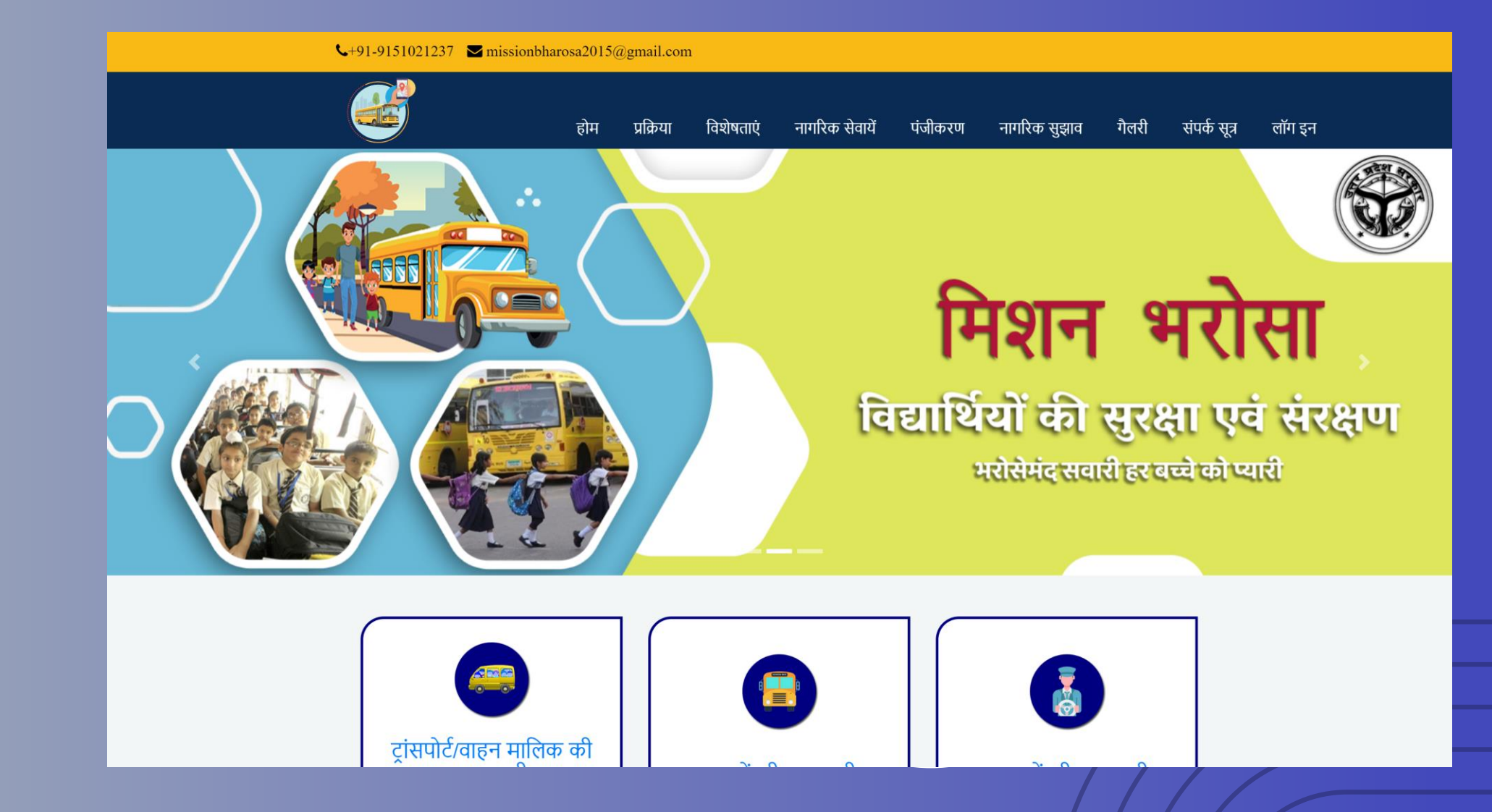

Mission Bharosa User – Manual URL - <u>https://missionbharosa.in/</u>×

## विद्यालय पंजीकरण – सर्वप्रथम विद्यालय पंजीकरण के लिए पंजीकरण पर क्लिक करें |

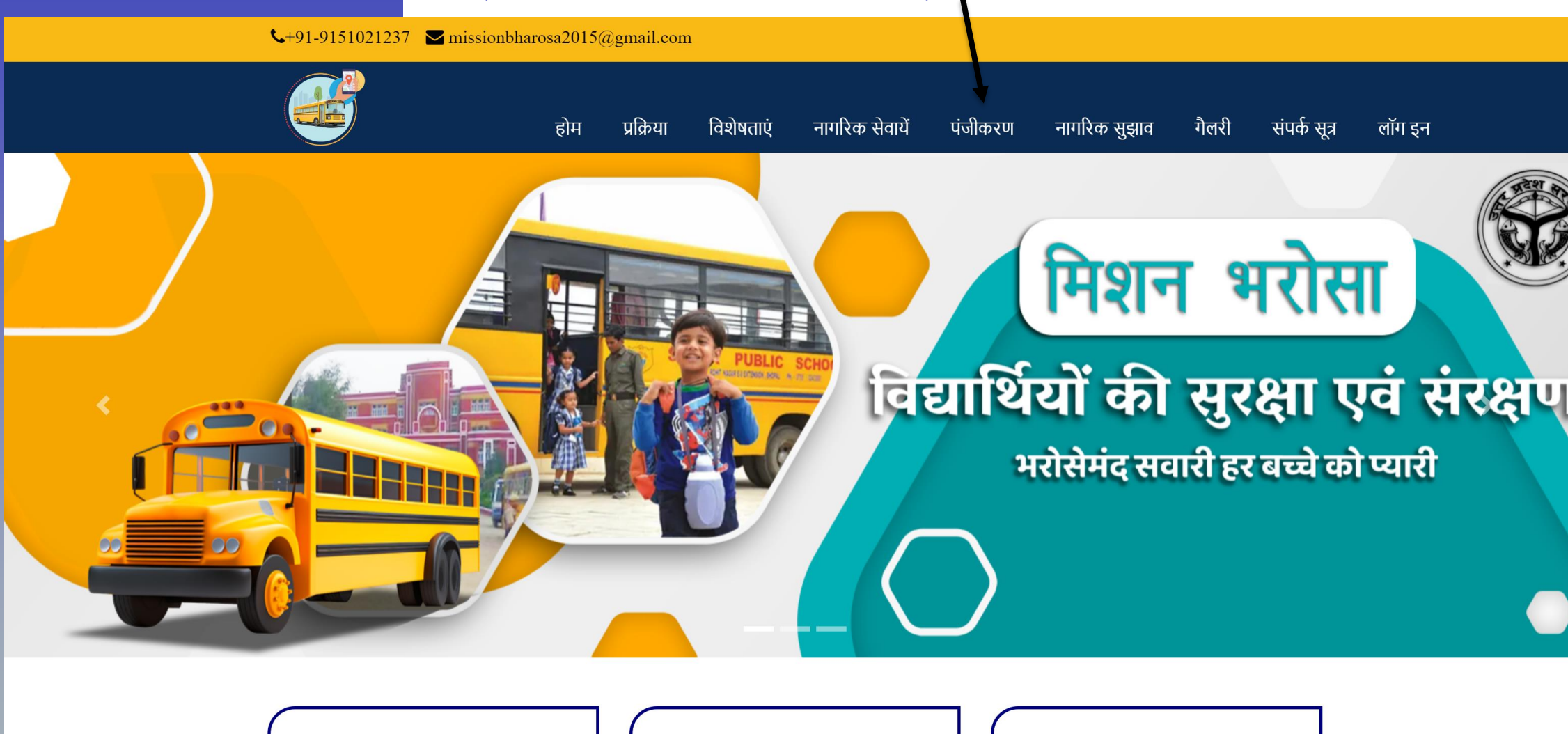

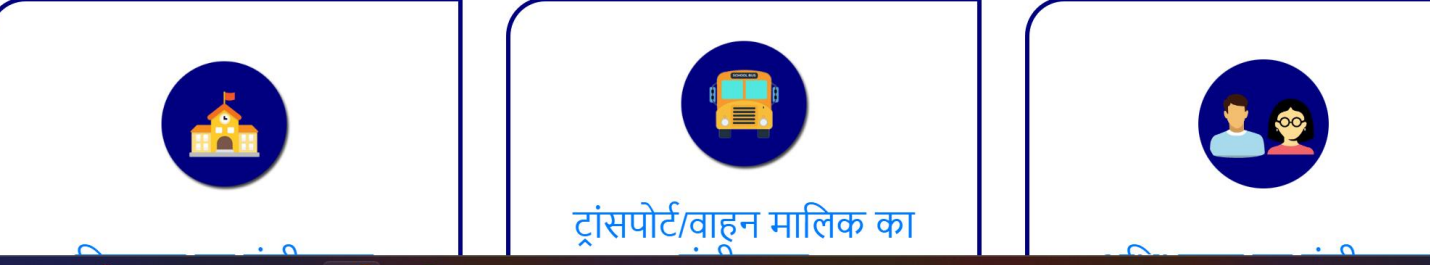

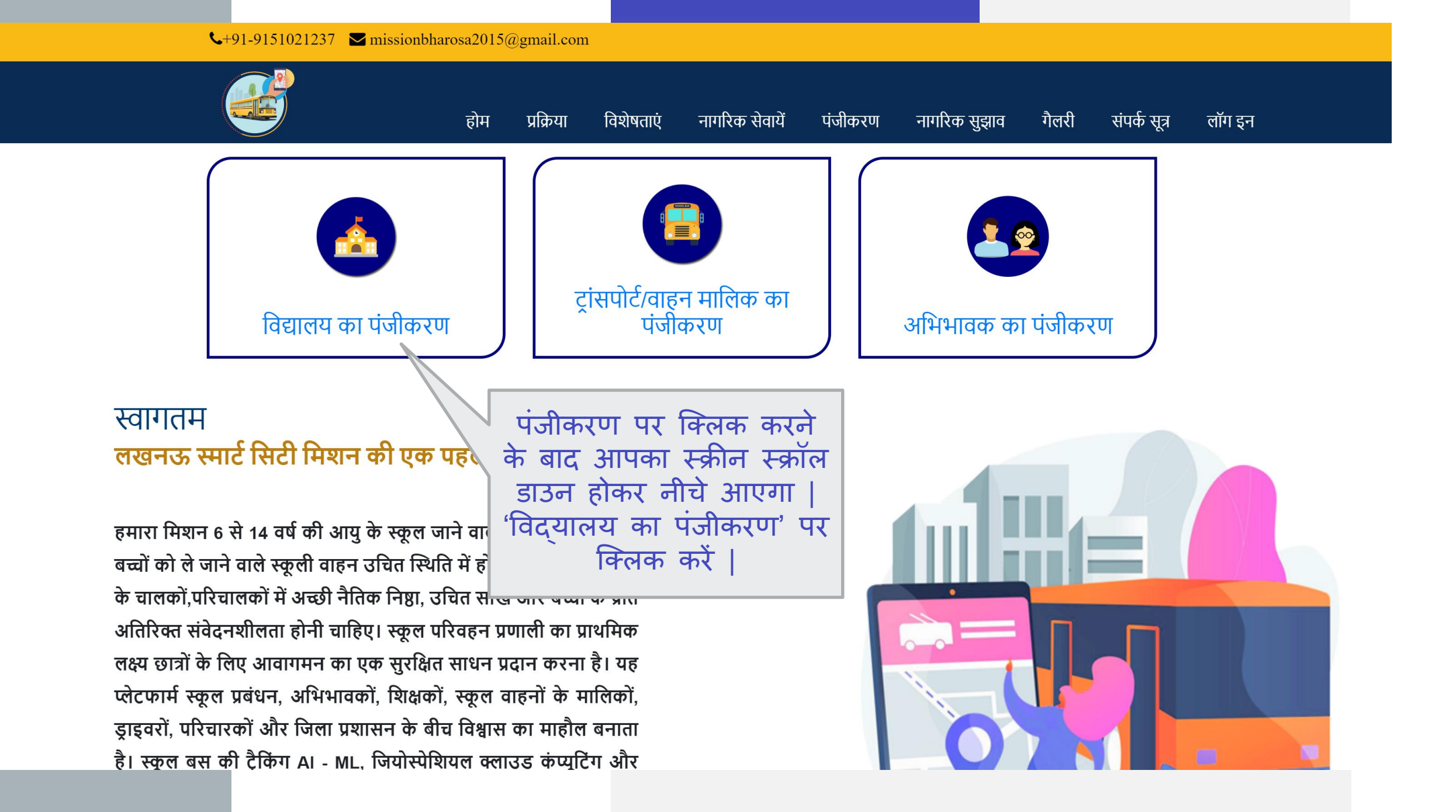

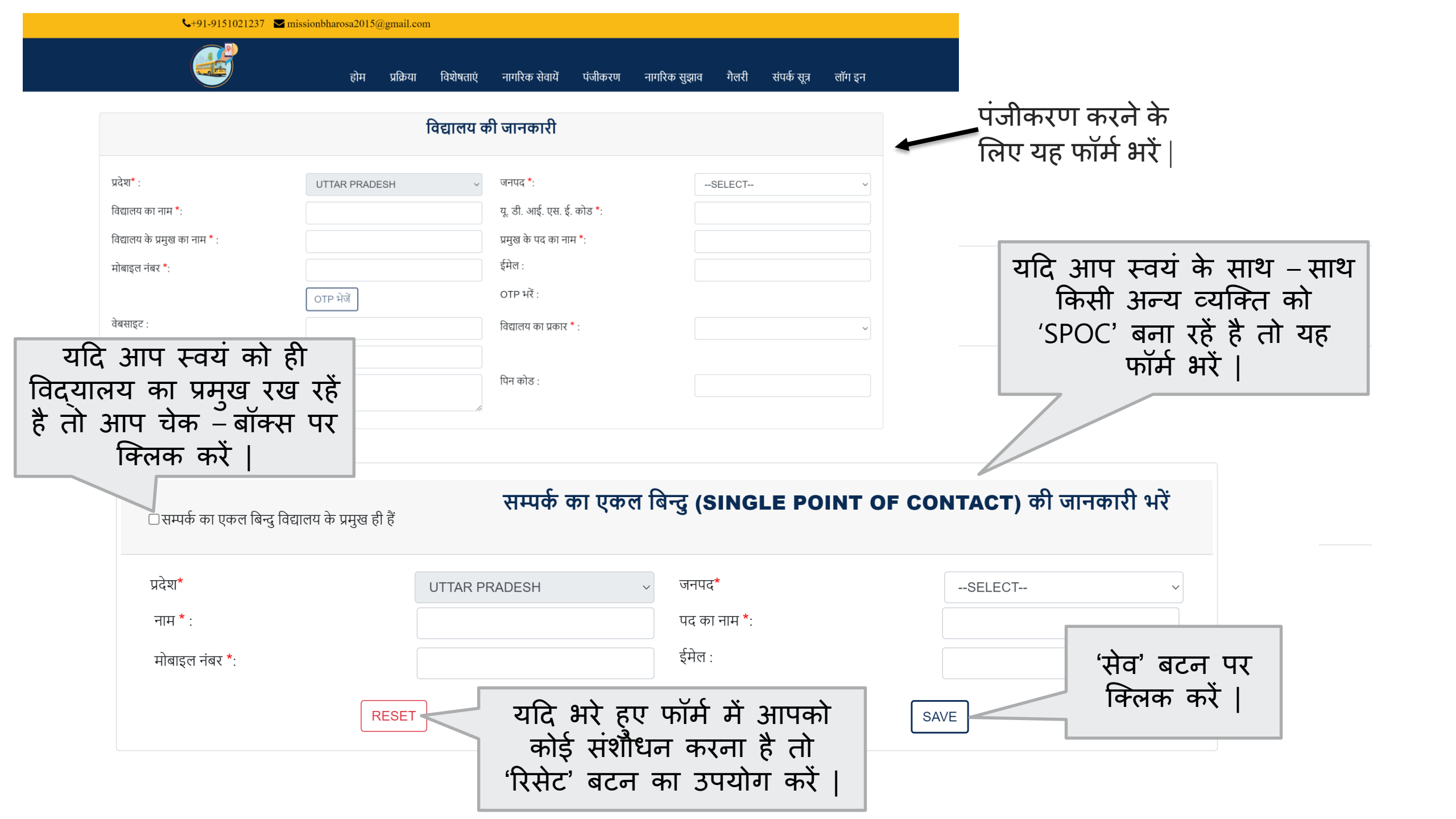

| <b>└</b> +91-9151021237 <b>≧</b> mission                   | harosa2015 | @gmail.com | n         |                |         |              |       |              |                       |  |
|------------------------------------------------------------|------------|------------|-----------|----------------|---------|--------------|-------|--------------|-----------------------|--|
|                                                            | होम        | प्रक्रिया  | विशेषताएं | नागरिक सेवायें | पंजीकरण | नागरिक सुझाव | गैलरी | संपर्क सूत्र | लॉग इन                |  |
|                                                            |            |            | li        |                |         |              |       |              |                       |  |
| ☑ सम्पर्क का एकल बिन्दु विद्यालय के प्रमुख ही हैं<br>RESET |            |            |           |                |         | SAVE         |       | 'सेव<br>वि   | व' बटन पर<br>लिक करें |  |

| विद्यार्थियों की सुरक्षा एवं संरक्षण | महत्वपूर्ण सूचनाएं | हमारी विशेषताएँ         | सामाजिक नेटवर्क |
|--------------------------------------|--------------------|-------------------------|-----------------|
| Lucknow(U.P.)                        | होम                | ट्रैकिंग प्रबंधन        | f f             |
| Phone:+91-9151021237                 | विशेषताएं          | ट्रैक स्कूल बस सिस्टम   |                 |
| Email:missionbharosa2015@gmail.com   | प्रक्रिया          | ऑटो अनुकूलन             |                 |
|                                      | संपर्क             | ऑटो रूटिंग              |                 |
|                                      |                    | स्कूल बस मार्ग योजनाकार |                 |

Designed and Developed by Technosys Services Pvt Ltd. in association with sarvebhyo foundation

© Copyright Technosys Services. All Rights

🕅 अ 🔤 C 🌣 🖌 🚤 🔤 📕

Reserved

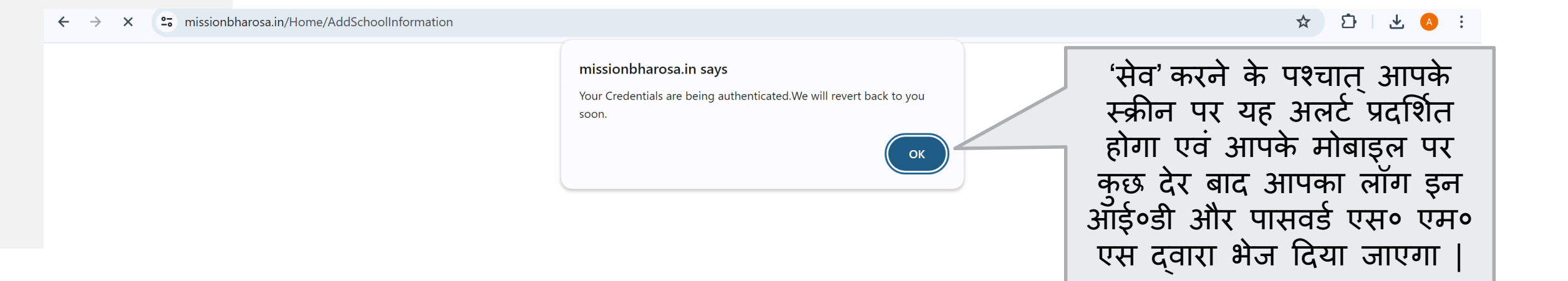